## H??ng d?n b?t Firewall và m? port cho Remote Desktop trên Windows.

admin Sat, Oct 21, 2023 <u>Cài Đặt Cơ Bản & Hướng Dẫn, Cloud VPS, Máy Chủ Riêng</u> (Dedicated Servers) 0 7882

Bài viết sẽ hướng cách bật Firewall trên window và khắc phục tính năng Remote Desktop không thể hoạt động khi tường lửa được mở.

Để đảm bảo an toàn cho máy tính của bạn thì chức năng tưởng lửa (File wall) cần được mở

1. Cách b?t Firewall trên windows (M?c ??nh ?ã b?t trên Cloud/VPS t?i MaxServer)

Bước 1: Mở chương trình quản lý tưởng lửa

– Cách 1: Vào Start-> Run->Gõ Firewall.cpl và nhấn OK

– Cách 2: Mở công cụ tìm kiếm của window (Nhấn cửa sổ + S) => Tìm Firewall => Click vào kết quả tìm kiếm "Windows Firewall"

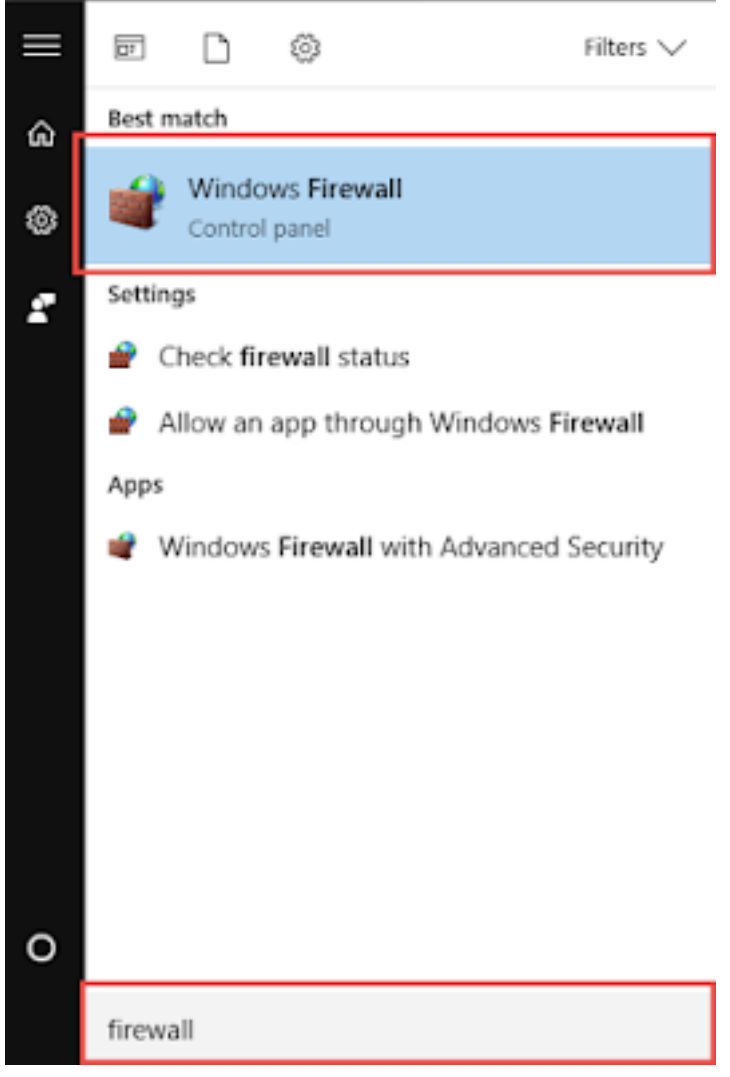

Tìm kiếm tường lửa

Bước 2. Click chọn "Turn Windows Firewall on or off" ở menu bên trái

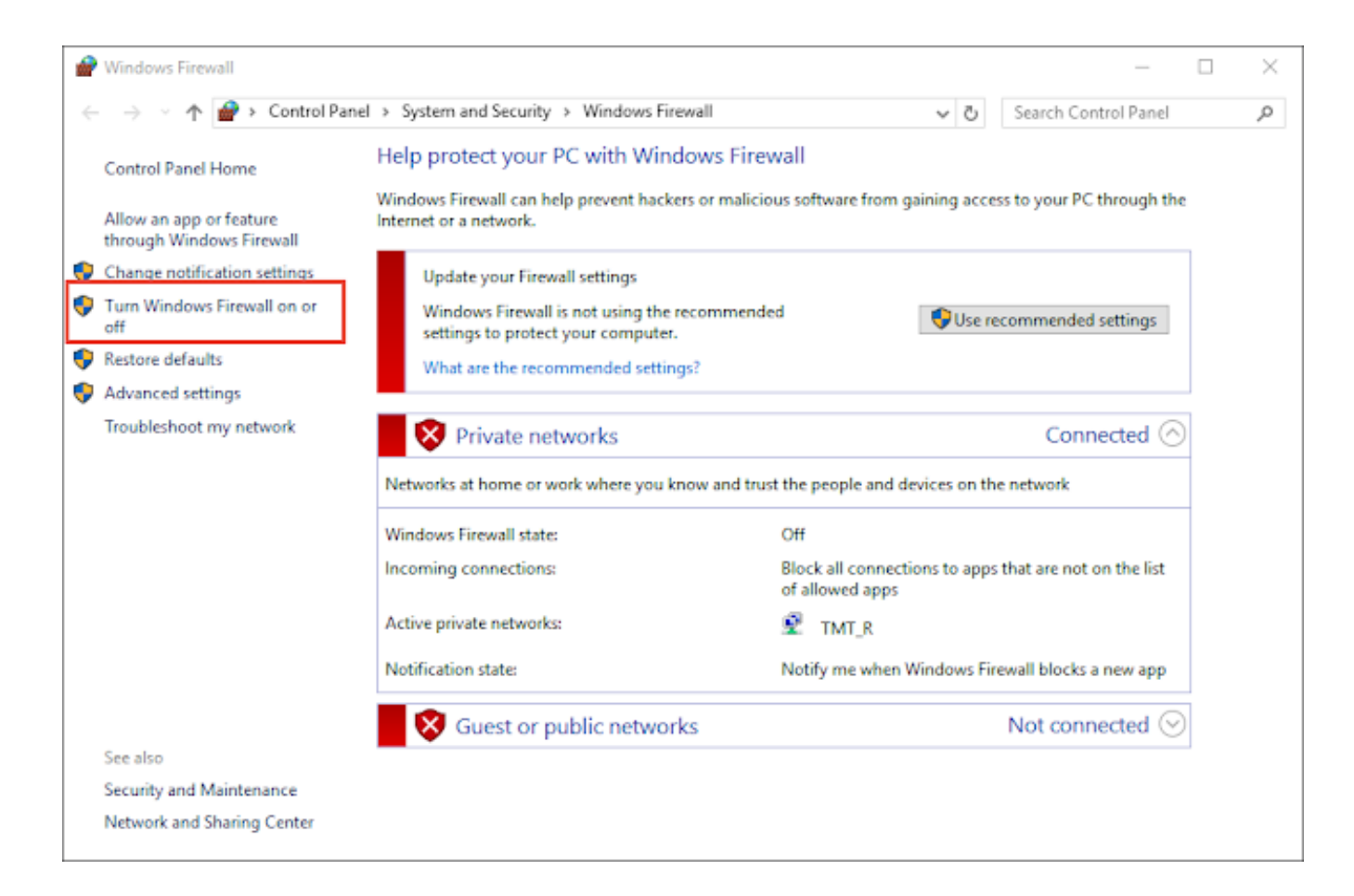

Click chọn "Turn Windows Firewall on or off" ở menu bên trái

**Bước 3:** Click chọn **Turn on windows Firewall** cho cả Private netword settings và Public network settings sau đó nhấn **OK** 

| P Customize Settings                                                                                                    |                  | _     | ×  |
|----------------------------------------------------------------------------------------------------|------------------|-------|----|
| $\leftarrow$ $\rightarrow$ $\checkmark$ $\uparrow$ $\textcircled{e}$ « System and Security $\Rightarrow$ Windows Firewall $\Rightarrow$ Customize Settings $\checkmark$ $\circlearrowright$ | Search Control P | Panel | ,o |
| Customize settings for each type of network         You can modify the firewall settings for each type of network that you use.         Private network settings                            |                  |       |    |
| OK                                                                                                    | Cancel           |       |    |

Tường lửa đã được bật xanh như hình dưới

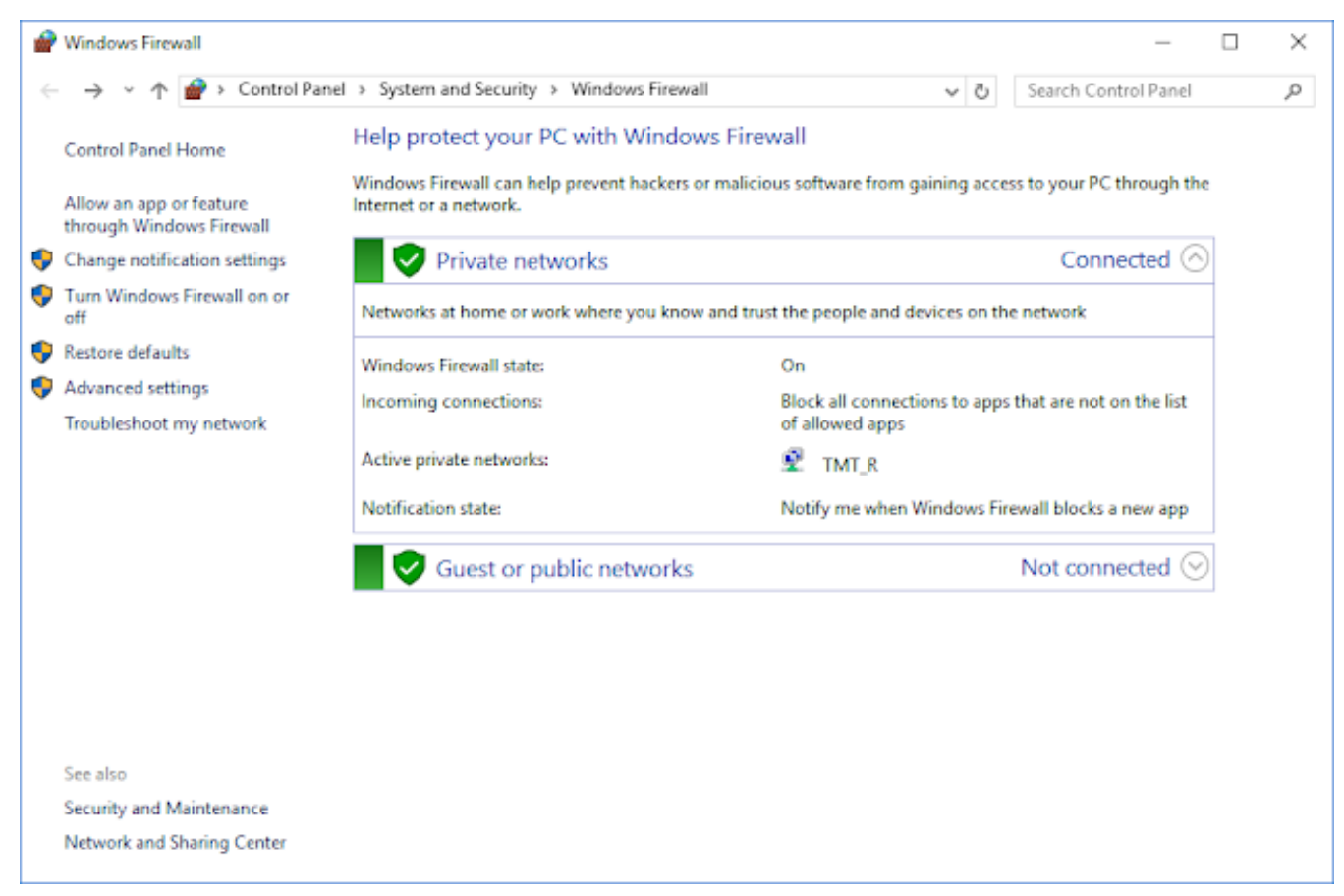

Tường lửa đã được bật thành công

2. Cách m? port Remote desktop windows (Remote ?ã ???c m? s?n trên t?t c? Cloud/VPS t?i MaxServer. B?n có th? thay port 3389 b?ng b?t k? port nào b?n mu?n m?)

Việc mở tường lửa sẽ ngăn chặn chương trình Remote desktop (Điều khiển máy tính từ xa) hoạt động. Để giúp nó có thể hoạt động ta cần mở port 3389

Bước 1. Mở Windows Filewall và chọn "Advanced settings"

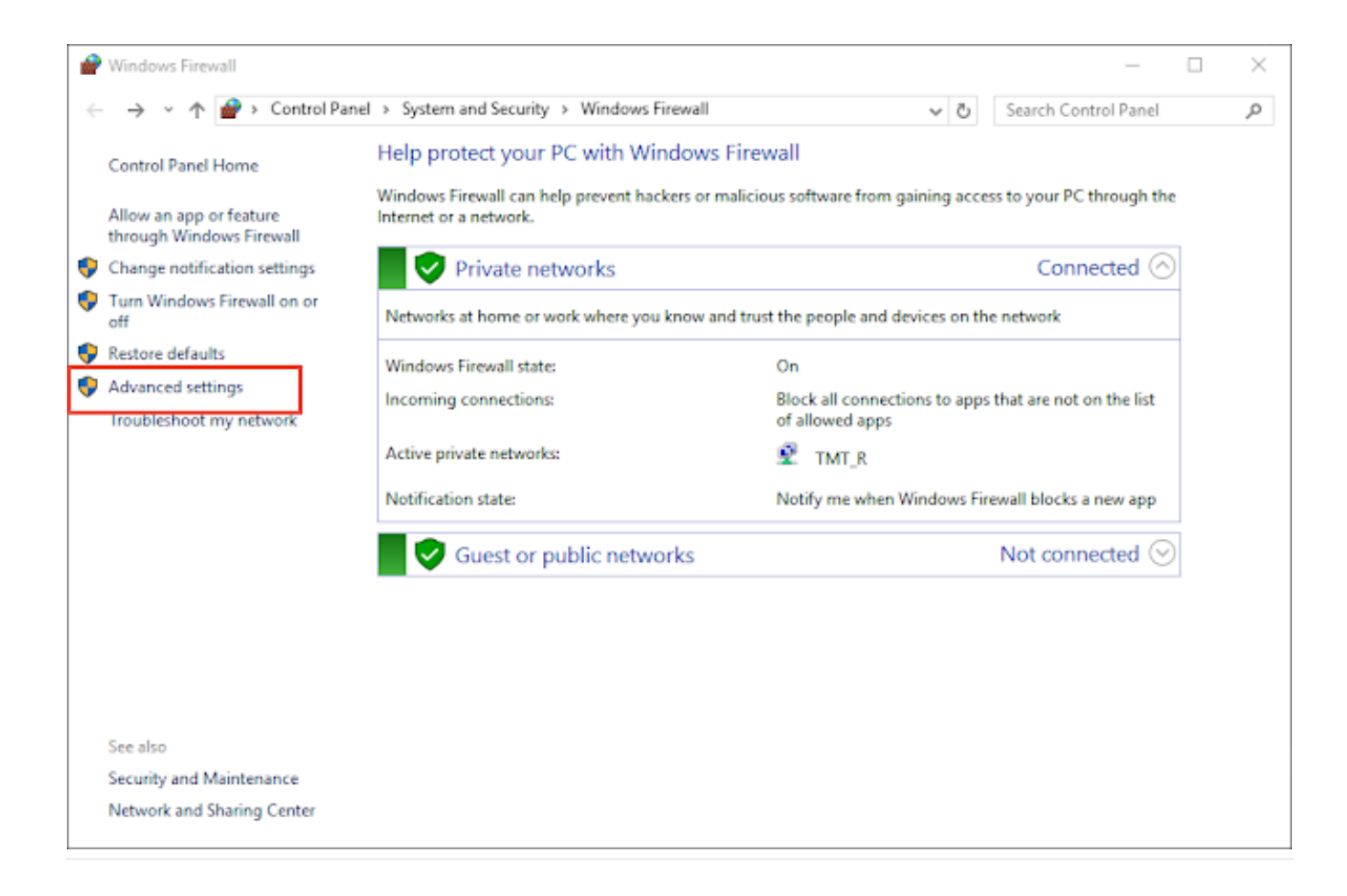

Bước 2. Chọn "Inbound Rules"

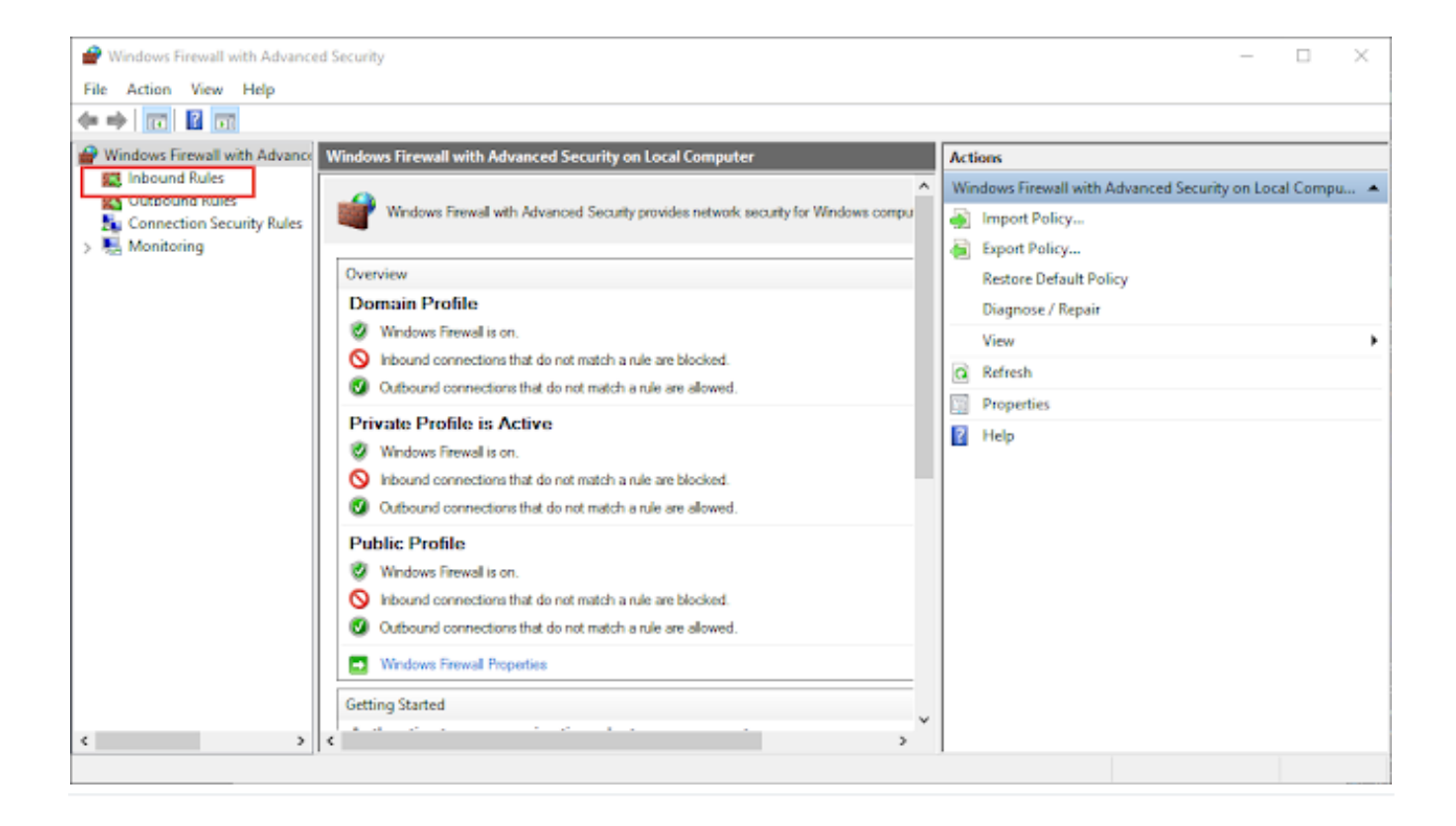

Bước 3. Chọn "New Rule.."

| 🔗 Windows Firewall with Advanced Security – 🗆 🗙                          |                                                                                                    |       |                                                                                                    |                                                                                                    |  | $\times$ |             |  |
|--------------------------------------------------------------------------|----------------------------------------------------------------------------------------------------|-------|----------------------------------------------------------------------------------------------------|----------------------------------------------------------------------------------------------------|--|----------|-------------|--|
| File Action View Help                                                    |                                                                                                    |       |                                                                                                    |                                                                                                    |  |          |             |  |
| 🗢 🔿 🙍 🐻 🗟 📷                                                              |                                                                                                    |       |                                                                                                    |                                                                                                    |  |          |             |  |
| Windows Firewall with Advance<br>Connection Security Rules<br>Monitoring | Inbound Rules Name AnyDesk AnyDesk AnyDesk AnyDesk AnyDesk AnyDesk AnyDesk AnyDesk AnyDesk AnyDesk Forowser.exe Forowser.exe FieldlerProxy Firefox (Ct\Program Files (x86)\Mozilla Fir Firefox (Ct\Program Files (x86)\Mozilla Fir Firefox (Ct\Program Files (x86)\Mozilla Fir Firefox (Ct\Program Files (x86)\Mozilla Fir Microsoft Lync Microsoft Lync Microsoft Lync Microsoft Lync UcMapi Microsoft Lync UcMapi Microsoft Lync UcMapi Microsoft Lync UcMapi Amicrosoft Lync UcMapi Amicrosoft Lync UcMapi Amicrosoft Lync UcMapi Microsoft Lync UcMapi Microsoft Lync UcMapi Microsoft Lync UcMapi Microsoft Lync UcMapi Microsoft Lync UcMapi Microsoft Lync UcMapi Microsoft Lync UcMapi Microsoft Lync UcMapi Microsoft Lync UcMapi Microsoft Lync UcMapi Microsoft Lync UcMapi | Group | Profile<br>Domain<br>Private<br>Public<br>Private<br>Public<br>Domain<br>Public<br>Private<br>Private<br>Private<br>Private<br>Private<br>Private<br>Private<br>Private<br>Public<br>Private<br>Public<br>Private<br>Public<br>Private<br>Public<br>Private<br>Private<br>Public<br>Private<br>Public | Actions Inbound Rules  ✓ Filter by Profile  ✓ Filter by State  ✓ Filter by Group  View  Refresh  Export List  ✓ Help |  |          | *<br>}<br>} |  |
| , ,                                                                      |                                                                                                    |       | ,                                                                                                    |                                                                                                    |  |          |             |  |

Bước 4.: Chọn "Custom và nhấn Next"

| 1  | 🔐 New Inbound Rule Wizard X                 |                                                          |  |  |  |  |  |
|----|---------------------------------------------|----------------------------------------------------------|--|--|--|--|--|
| F  | Rule Type                                   |                                                          |  |  |  |  |  |
| Se | Select the type of firewall rule to create. |                                                          |  |  |  |  |  |
| s  | leps:                                       |                                                          |  |  |  |  |  |
| ۲  | Rule Type                                   | What type of rule would you like to create?              |  |  |  |  |  |
| ۲  | Program                                     |                                                          |  |  |  |  |  |
| ۲  | Protocol and Ports                          | O Program                                                |  |  |  |  |  |
| ۲  | Scope                                       | Rule that controls connections for a program.            |  |  |  |  |  |
| ۲  | Action                                      | ⊖ P <u>o</u> rt                                          |  |  |  |  |  |
| ۲  | Profile                                     | Rule that controls connections for a TCP or UDP port.    |  |  |  |  |  |
| ۲  | Name                                        | O Predefined:                                            |  |  |  |  |  |
|    |                                             | AllJoyn Router $\sim$                                    |  |  |  |  |  |
|    |                                             | Bule that controls connections for a Windows experience. |  |  |  |  |  |
|    |                                             | <u>Custom</u>                                            |  |  |  |  |  |
|    |                                             | Custom rule.                                             |  |  |  |  |  |
|    |                                             |                                                          |  |  |  |  |  |
|    |                                             |                                                          |  |  |  |  |  |
|    |                                             |                                                          |  |  |  |  |  |
|    |                                             |                                                          |  |  |  |  |  |
|    |                                             |                                                          |  |  |  |  |  |
|    |                                             |                                                          |  |  |  |  |  |
|    |                                             |                                                          |  |  |  |  |  |
|    |                                             | < Back Next > Cancel                                     |  |  |  |  |  |
|    |                                             |                                                          |  |  |  |  |  |

## Bước 5: Chọn All Programs và nhấn Next

| 🔐 New Inbound Rule Wizard X                                                              |                                                                                                 |  |  |  |  |  |  |
|------------------------------------------------------------------------------------------|-------------------------------------------------------------------------------------------------|--|--|--|--|--|--|
| Program                                                                                  |                                                                                                 |  |  |  |  |  |  |
| Specify the full program path and executable name of the program that this rule matches. |                                                                                                 |  |  |  |  |  |  |
| Steps:                                                                                   | Steps:                                                                                          |  |  |  |  |  |  |
| Rule Type                                                                                | Does this rule apply to all programs or a specific program?                                     |  |  |  |  |  |  |
| Program                                                                                  |                                                                                                 |  |  |  |  |  |  |
| Protocol and Ports                                                                       | All programs                                                                                    |  |  |  |  |  |  |
| Scope                                                                                    | Rule applies to all connections on the computer that match other rule properties.               |  |  |  |  |  |  |
| Action                                                                                   | <ul> <li>This program path:</li> </ul>                                                          |  |  |  |  |  |  |
| Profile                                                                                  | Browse                                                                                          |  |  |  |  |  |  |
| <ul> <li>Name</li> </ul>                                                                 | Example: c:\path\program.exe<br>%ProgramFiles%\browser\browser.exe                              |  |  |  |  |  |  |
|                                                                                          | Services Specify which services this rule applies to.          < Back       Next >       Cancel |  |  |  |  |  |  |

Bước 6. Giao diện sẽ hiện như hình dưới, bạn bấm "Next"

| P New Inbound Rule Wizard          |                                            |                              |  |  |  |  |  |
|------------------------------------|--------------------------------------------|------------------------------|--|--|--|--|--|
| Protocol and Ports                 | Protocol and Ports                         |                              |  |  |  |  |  |
| Specify the protocols and ports to | which this rule applies.                   |                              |  |  |  |  |  |
| Steps:                             |                                            |                              |  |  |  |  |  |
| Rule Type                          | To which ports and pro                     | tocols does this rule apply? |  |  |  |  |  |
| Program                            |                                            |                              |  |  |  |  |  |
| Protocol and Ports                 | Protocol type:                             | TCP ~                        |  |  |  |  |  |
| Scope                              | Protocol number:                           | 6 🔹                          |  |  |  |  |  |
| Action                             |                                            |                              |  |  |  |  |  |
| Profile                            | Local port:                                | Specific Ports ~             |  |  |  |  |  |
| Name                               |                                            | 3389                         |  |  |  |  |  |
|                                    |                                            | Example: 80, 443, 5000-5010  |  |  |  |  |  |
|                                    | Remote port:                               | All Ports ~                  |  |  |  |  |  |
|                                    |                                            |                              |  |  |  |  |  |
|                                    |                                            | Example: 80, 443, 5000-5010  |  |  |  |  |  |
|                                    | Internet Control Messa<br>(ICMP) settings: | ge Protocol Customize        |  |  |  |  |  |
|                                    |                                            |                              |  |  |  |  |  |
|                                    |                                            |                              |  |  |  |  |  |
|                                    |                                            |                              |  |  |  |  |  |
|                                    |                                            |                              |  |  |  |  |  |
|                                    |                                            |                              |  |  |  |  |  |
|                                    |                                            | < Back Next > Cancel         |  |  |  |  |  |
|                                    |                                            |                              |  |  |  |  |  |

Bước 7. Bạn click "Any AP Address" rồi bấm "Next"

| Pww Inbound Rule Wizard X |                                                           |                |  |  |  |  |  |
|---------------------------|-----------------------------------------------------------|----------------|--|--|--|--|--|
| Scope                     |                                                           |                |  |  |  |  |  |
| Specify the local         | and remote IP addresses to which this rule applies.       |                |  |  |  |  |  |
| Steps:                    |                                                           |                |  |  |  |  |  |
| Rule Type                 |                                                           |                |  |  |  |  |  |
| Program                   | Which local IP addresses does this rule apply to?         |                |  |  |  |  |  |
| Protocol and              | Ports   Any IP address                                    |                |  |  |  |  |  |
| Scope                     | O These IP addresses:                                     |                |  |  |  |  |  |
| Action                    |                                                           | <u>A</u> dd    |  |  |  |  |  |
| Profile                   |                                                           | Edit           |  |  |  |  |  |
| Name                      |                                                           |                |  |  |  |  |  |
|                           |                                                           | <u>H</u> emove |  |  |  |  |  |
|                           | Customize the interface types to which this rule applies: | Customize      |  |  |  |  |  |
|                           | Which remote IP addresses does this rule apply to?        |                |  |  |  |  |  |
|                           | <ul> <li>Any IP address</li> </ul>                        |                |  |  |  |  |  |
|                           | ○ These IP addresses:                                     |                |  |  |  |  |  |
|                           |                                                           | Add            |  |  |  |  |  |
|                           |                                                           | Edit           |  |  |  |  |  |
|                           |                                                           | L-01.          |  |  |  |  |  |
|                           |                                                           | Remove         |  |  |  |  |  |
|                           |                                                           |                |  |  |  |  |  |
|                           | e Davide - Navid                                          | Capad          |  |  |  |  |  |
|                           | < <u>D</u> ack <u>N</u> ext                               | 2 Cancer       |  |  |  |  |  |
|                           |                                                           |                |  |  |  |  |  |

Bước 8: Bạn click "Allow the connection"

| 1      | 🕐 New Inbound Rule Wizard                                                                      |                                                                                                    | × |  |  |  |  |
|--------|------------------------------------------------------------------------------------------------|----------------------------------------------------------------------------------------------------|---|--|--|--|--|
| Action |                                                                                                |                                                                                                    |   |  |  |  |  |
| Sp     | Specify the action to be taken when a connection matches the conditions specified in the rule. |                                                                                                    |   |  |  |  |  |
| s      | Steps:                                                                                         |                                                                                                    |   |  |  |  |  |
| ۲      | Rule Type                                                                                      | What action should be taken when a connection matches the specified conditions?                           |   |  |  |  |  |
| ۲      | Program                                                                                        | Allow the connection                                                                                      |   |  |  |  |  |
| ۲      | Protocol and Ports                                                                             | This includes connections that are protected with IPsec as well as those are not.                         |   |  |  |  |  |
| ۲      | Scope                                                                                          | Allow the connection if it is secure                                                                      |   |  |  |  |  |
| ۲      | Action                                                                                         | This includes only connections that have been authenticated by using IPsec. Connections                   |   |  |  |  |  |
| ۲      | Profile                                                                                        | will be secured using the settings in IPsec properties and rules in the Connection Security<br>Rule node. |   |  |  |  |  |
| ۲      | Name                                                                                           | Customize                                                                                                 |   |  |  |  |  |
|        |                                                                                                |                                                                                                    |   |  |  |  |  |
|        |                                                                                                | O Block the connection                                                                                    |   |  |  |  |  |
|        |                                                                                                |                                                                                                    |   |  |  |  |  |
|        |                                                                                                |                                                                                                    |   |  |  |  |  |
|        |                                                                                                |                                                                                                    |   |  |  |  |  |
|        |                                                                                                |                                                                                                    |   |  |  |  |  |
|        |                                                                                                |                                                                                                    |   |  |  |  |  |
|        |                                                                                                |                                                                                                    |   |  |  |  |  |
|        |                                                                                                |                                                                                                    |   |  |  |  |  |
|        |                                                                                                |                                                                                                    |   |  |  |  |  |
|        |                                                                                                | < Back Next > Cancel                                                                                      |   |  |  |  |  |
|        |                                                                                                |                                                                                                    | _ |  |  |  |  |

Ban click "Allow the connection"

Bước 9: Bạn click vào các ô như trong hình rồi bấm "Next"

| 1  | New Inbound Rule Wizard             |                                                                                                    | × |  |  |  |  |
|----|-------------------------------------|----------------------------------------------------------------------------------------------------|---|--|--|--|--|
| Р  | Profile                             |                                                                                                    |   |  |  |  |  |
| Sp | ecify the profiles for which this n | ule applies.                                                                                         |   |  |  |  |  |
| St | eps:                                |                                                                                                    |   |  |  |  |  |
| ٠  | Rule Type                           | When does this rule apply?                                                                           |   |  |  |  |  |
| ٠  | Program                             |                                                                                                    |   |  |  |  |  |
| ۲  | Protocol and Ports                  | ✓ Domain                                                                                             |   |  |  |  |  |
| ٠  | Scope                               | Applies when a computer is connected to its corporate domain.                                        |   |  |  |  |  |
| ۲  | Action                              | ✓ Private                                                                                            |   |  |  |  |  |
| ۵  | Profile                             | Applies when a computer is connected to a private network location, such as a home<br>or work place. |   |  |  |  |  |
| ۲  | Name                                | ✓ Public                                                                                             |   |  |  |  |  |
|    |                                     | Applies when a computer is connected to a public network location.                                   |   |  |  |  |  |
|    |                                     |                                                                                                    |   |  |  |  |  |
|    |                                     |                                                                                                    |   |  |  |  |  |
|    |                                     |                                                                                                    |   |  |  |  |  |
|    |                                     |                                                                                                    |   |  |  |  |  |
|    |                                     |                                                                                                    |   |  |  |  |  |
|    |                                     |                                                                                                    |   |  |  |  |  |
|    |                                     |                                                                                                    |   |  |  |  |  |
|    |                                     |                                                                                                    |   |  |  |  |  |
|    |                                     |                                                                                                    |   |  |  |  |  |
|    |                                     |                                                                                                    |   |  |  |  |  |
|    |                                     | < Back Next > Cancel                                                                                 |   |  |  |  |  |
|    |                                     |                                                                                                    |   |  |  |  |  |

Bước 10: Đặt tên mà bạn thích ở ô "Name"

| 6  | New Inbound Rule Wizard        |                         |      |        | ×      |  |  |
|----|--------------------------------|-------------------------|------|--------|--------|--|--|
| N  | Name                           |                         |      |        |        |  |  |
| Sp | ecify the name and description | his rule.               |      |        |        |  |  |
| St | eps:                           |                         |      |        |        |  |  |
| ۲  | Rule Type                      |                         |      |        |        |  |  |
| ۲  | Program                        |                         |      |        |        |  |  |
| ۲  | Protocol and Ports             |                         |      |        |        |  |  |
| ۲  | Scope                          | Name:                   |      |        |        |  |  |
| ۲  | Action                         | Nemole Deskip           |      |        |        |  |  |
| ۲  | Profile                        | Description (optional): |      |        |        |  |  |
| ۲  | Name                           |                         |      |        |        |  |  |
|    |                                |                         |      |        |        |  |  |
|    |                                |                         |      |        |        |  |  |
|    |                                |                         |      |        |        |  |  |
|    |                                |                         |      |        |        |  |  |
|    |                                |                         |      |        |        |  |  |
|    |                                |                         |      |        |        |  |  |
|    |                                |                         |      |        |        |  |  |
|    |                                |                         |      |        |        |  |  |
|    |                                |                         |      |        |        |  |  |
|    |                                |                         | _    |        |        |  |  |
|    |                                |                         |      | Dut    | 0      |  |  |
|    |                                | <                       | Back | Linish | Cancel |  |  |

Như vậy là việc cấu hình mở port Remote Desktop đã xong. Bạn thử kết nối thử xem đã thành công hay chưa nha?

Trên đây là những hướng dẫn **bật Firewall và mở port cho Remote Desktop** trên Windows mà MaxServer muốn chia sẻ đến bạn. Nếu bạn có bất kỳ thắc mắc nào hãy comment hoặc gửi email cho chúng tôi để được giải đáp nhé! Chúc các bạn thành công!

Online URL: https://huongdan.maxserver.com/article-167.html